## 最初の設定

## [自動録画・録音]の設定 初期設定:[オン]

電源がオンになると、自動的に録画を開始することが できます。

- 1 → ボタンを押してメニューを表示する
- 2 ▲ / ▼ボタンを押し、[自動録画・録音]を選 択して、OK ボタンを押す
- **3** ▲ / ▼ボタンを押し、[オン]を選択して、 OK ボタンを押す

| Ç  | 自動録画・録音 |
|----|---------|
|    | オン      |
|    | オフ      |
|    |         |
| ▼  |         |
|    |         |
| ок |         |

## [衛星同期設定] 初期設定:[オン]

GPS 衛星と同期することで時間の調整が不要になります。また走行方向や車のスピードを表示することができます。( \*\*\* P21)

- 1 → ボタンを押してメニューを表示する
- ク▲ / ▼ボタンを押し、[衛星同期]を選択して、OK ボタンを押す
- **3** ▲ / ▼ボタンを押し、[オン]を選択して、OK ボタンを押す